Яндекс браузер. Прежде чем принимать какие-либо действия по защите от нежелательного контента и рекламы, нужно обновить браузер до последней версии. Это требуется для того, чтобы плагины (распространяются и модифицируются под обновления основной программы) установились корректно. Сделать это несложно. Нужно в правом верхнем меню найти панель «Настроек». В ней открыть пункт «Дополнительно» и выбрать «О браузере». В открывшемся окне будет выдано сообщение либо о необходимости загрузить обновления, либо об актуальности используемой версии. Перезапустить программу.

Убедившись в актуальности версии, можно приступать к установке плагинов. Лучшими считают:

- Adguard (встроенное в browser расширение, но не активированное);
- AdBlock Plus;
- uBlock (блокирует все).

По умолчанию в браузере активирован блокировщик рекламы и флешданных. Но эти варианты защиты очень слабые и не блокируют стандартную рекламу от популярных рекламных сетей, поэтому для повышения комфорта работы с web-обозревателем рекомендуют выполнить настройку плагинов вручную.

## Установка и настройка Adguard

Продукты AdGuard считают передовыми в сфере защиты от навязчивой рекламы, фишинговых ресурсов в сети, вредоносных сайтов и трекинга. Кроссплатформенная утилита заблокирует баннеры, всплывающие окна, нежелательный контент на страницах сайтов. Отсеивание навязчивой информации утилитой происходит посредством различных методов скрытия (CSS) данных, фильтрации по коду и блокировки по адресу.

## Активировать работу расширения нужно так:

- 1. Перейти в «Настройки»;
- 2. Выбрать из списка пункт «Дополнения»;

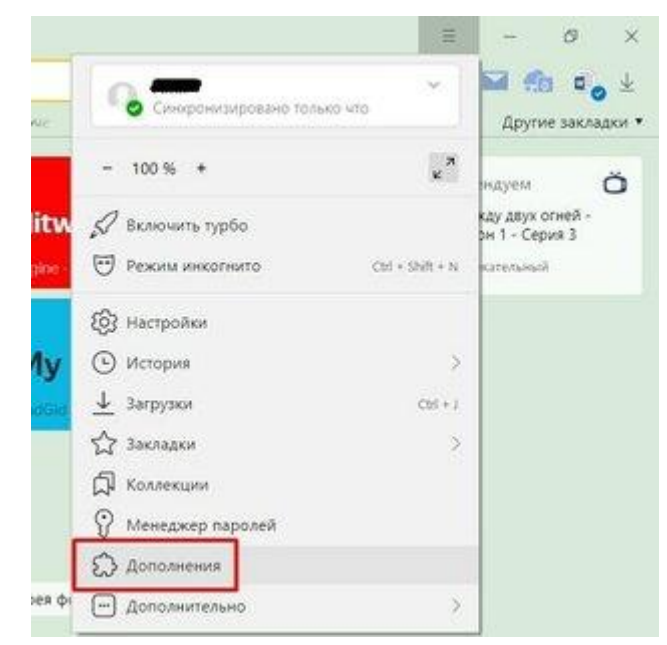

- 3. Пролистать вниз страницы до блока «Безопасность в сети»;
- 4. Напротив AdGuard поставить галочку «Вкл».

| ant April menus | oper Teams ( ) Be Outs and permanent and ( ) Be Devenuent ( ) in                                                                                                    | • HAD. |
|-----------------|----------------------------------------------------------------------------------------------------|--------|
| . Maletane      | 🔹 Green andyzans 🔹 Sanah Green 🧟 Agrompia nation in Sanah San Frank (San San San San San San San San San San                                                                                                    |        |
|                 | Seconder Sergione Horapore (Bentinement) Perspectore Secondencers Reports respire Approxyconteres                                                                                                    | /      |
| 8               | Anomalos<br>Encompet sensor y consequences e consectiones configurationes and<br>especialistic mensues. Conjunction: 10                                                                                                    | /      |
| 0               | Encomposition sensementarial precisionaria:<br>Reason december protecting, insurance protecting information, na proceed Assess<br>waters, a distance of national and approximately. "Including                                        |        |
| 0               | Exclusional department<br>Semporary services parameter provide developer a province accepter wary.<br>Semporary patient encourings. Every time or phonogenetation reported operative<br>provide provide encouries of the phonosenese. | 1      |
| $\bigcirc$      | Adjusti<br>Consider introduced seek recome observes a recompositor                                                                                                    |        |

Изменения в настройках отобразятся появлением на панели задач фирменного значка плагина. Нужно кликнуть по нему мышью и нажать «Обновление фильтров». Это гарантия установки последней версии базы данных.

**Важно!** Может случиться и так, что в блоке «Безопасность в сети» пункта с Adguard нет. В этом случае нужно добавить расширение вручную. Алгоритм установки крайне прост. Нужно перейти по ссылке <u>https://adguard.com/ru/adguard-browser-</u>

extension/yandex/overview.html и в открывшемся окне нажать кнопку «Установить». Перезагрузить веб-обозреватель.